## The Page Tool: Adding URL's

## This document outlines how to add links to websites on your page

The D2L Text Editor appears in a number of places in D2L, generally being anywhere that you would type text onto the page such as discussion posts, news items, HTML pages, etc. You can add website URLs following the steps below.

| 📲 🖾 😵 🕈 Paragraf 🔻 🖪 | I U ▼ Ξ= Ξ= ↓ Font Farr ▼ Size ▼ ■ ▼ Σ ▼ * ⊞ ▼ % ℓ ℓ ▼ ▼ | ••• |
|----------------------|----------------------------------------------------------|-----|

|                           |                                 | -   |
|---------------------------|---------------------------------|-----|
| Insert Quicklink          | ×                               |     |
| Unit Materials            | Insert Quicklink                | ×   |
| 🛗 Calendar                | Discussions                     | > ^ |
| 🥐 Chat                    | Dropbox                         | >   |
| Checklist                 | 🧐 ePortfolio Item               | >   |
| Content                   | 🖆 External Learning Tools       | >   |
| Discussions               | Form Templates                  | >   |
| Dropbox                   | Online Rooms                    | >   |
| 🍕 ePortfolio Item         | ? Quizzes                       | >   |
| 🖆 External Learning Tools | Self Assessments                | >   |
| Form Templates            | 📋 Surveys                       | >   |
| Online Rooms              | 🚼 Unit File                     | > = |
| ? Quizzes                 | 😒 Url                           | >   |
| Self Assessments          | Third Party                     |     |
| 📋 Surveys                 | * Confluence Object             | >   |
| 🛠 Unit File               | 🚼 Equella Contribute Item       | >   |
| Cancel                    | 🐕 Equella Search Resources Item | >   |
|                           | Cancel                          |     |
|                           | Cancer                          | 1.  |

The button for adding a link to a website or file, or to MyLO activities is called 'Insert Quicklink'.

When you click on the button you will see the pop-up as shown above. To add a website link you will need to choose the option "Url" as listed near the bottom of the list.

When you click Url you will be shown options as per below screenshot.

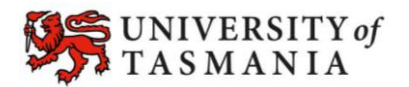

## Linking to websites

| Insert Quicklink                         | c  |
|------------------------------------------|----|
| <b>(</b>                                 |    |
| URL* http://                             |    |
| Title *                                  |    |
| Target *                                 |    |
| O Whole Window O Same Frame O New Window |    |
| Cancel                                   | 4. |

Type or paste the website URL here, remove any text already in this field before pasting.

Type a useful title here – this will form the text that will appear on the page as a hyperlink.

Choose whether to open in a new window (recommended) or into the page window.

When you're done click 'Insert' and the link will appear on your page as underlined text as shown in the screenshot below.

Week 6 Quiz - click here to open quiz in a new window

Google the words "Text Editor Desire2Learn" for more information

To edit a link click the cursor somewhere inside of the link text and press the Quicklink button again. Sometimes it does not work no matter what you do or where you click – if so please contact your educational technologist for help fixing links.

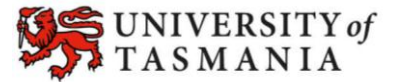